# How to Install SSL Cert for iOS

- 1. Click the Link for Safari iOS.
- 2. Press the Blue Down Arrow to go to downloads.

#### 9:04

Download the software specific to your operating system e.g. Windows or Mac

#### **BYOD CK certificate**

Download the certificate and install to local root folder. For MACs make sure this certificate is set to always trust

> Download Here for Safari on iOS/MacOS

## 11 4G 100

Autodesk 3D Max 2022 Download

## Autodesk Fusion 360 2022 Download

Download the zip file and extract on to your local computer before installing. To use Autodesk Software you will need to sign up as student on the Autodesk website and obtain an individual Serial Number and

Product key. Use the Serial Number and Product key to activate the correct version of software on your personal computer. View video on how to apply for single license

| GameMakerStudio     | -       | 3CX Client / | App v16 |
|---------------------|---------|--------------|---------|
| Installer-2.2.5.481 |         | (WINDO       | WS)     |
| (WINDOWS)           |         | Downlo       | bad     |
| Download            |         | 3CV Client   | App v16 |
| 🗚 💿 🔒 intranet.     | stjohns | .sa.edu.au   | Ś       |
|                     |         |              |         |
|                     |         |              |         |

## 3. Click on GP\_SJGS in downloads.

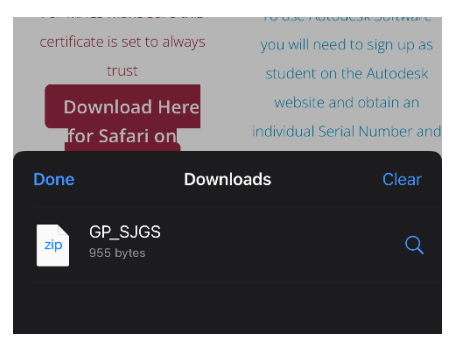

### 9:06

Download the software specific to your operating system e.g. Windows or Mac

#### **BYOD CK certificate**

Download the certificate and install to local root folder. For MACs make sure this certificate is set to always

|   | trust       |                | studen    | t on the Autodesk   |
|---|-------------|----------------|-----------|---------------------|
|   | Manage E    | xtensions      | సా        | e and obtain an     |
|   | Drivoou D   | aport          |           | Serial Number and   |
|   | No Tracker  | s Contacted    | U         | roduct key.         |
|   | Website S   | Settinas       | Ø         | Serial Number and   |
|   | Trebolice c | Jottingo       | ~         | key to activate the |
|   | Reauest [   | Desktop Webs   | ite 🔲     | ersion of software  |
|   |             |                |           | ersonal computer.   |
|   | Hide Tool   | bar            | ۳         | o on how to apply   |
|   |             |                |           | single license      |
|   | Downloac    | ls             |           |                     |
|   | 1           |                |           |                     |
| G | Listen to I | Jage           | لد        | lient App v16       |
| 1 | Show Rea    | der            | F         | INDOWS)             |
|   |             |                |           | ownload             |
|   | A           | 100%           | A         | lient App v16       |
|   | AA 🕓 🔒      | intranet.stioh | ns.sa.edu | .au                 |
|   |             |                |           |                     |
|   |             |                |           | n G                 |
|   |             |                |           |                     |

# Autodesk 3D Max 2022 Download

1 4G 100

## Autodesk Fusion 360 2022 Download

Download the zip file and extract on to your local computer before installing. To use Autodesk Software you will need to sign up as 4. In the downloads folder click on GP\_SJGS.zip then a new file should pop up GP\_SJGS.cer

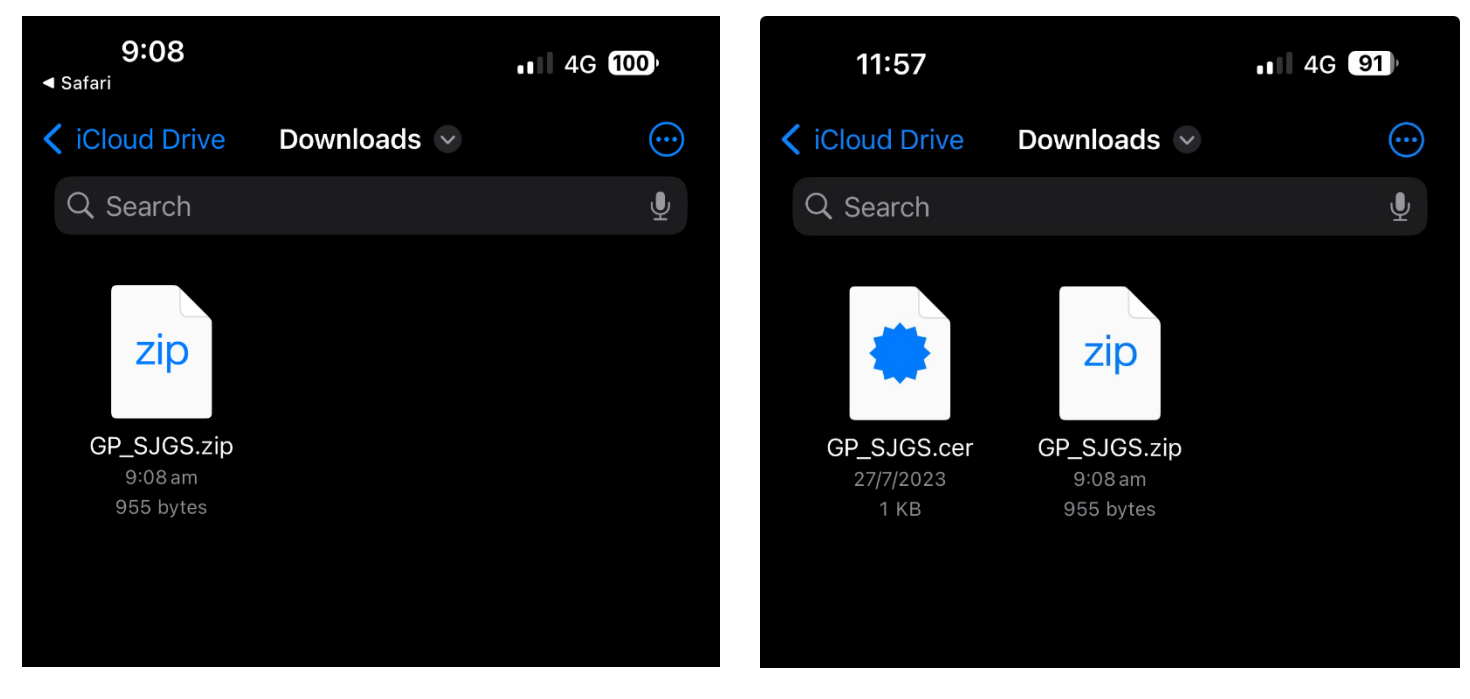

5. Click on **GP\_SJGS.cer** and you will see this prompt about a profile downloaded.

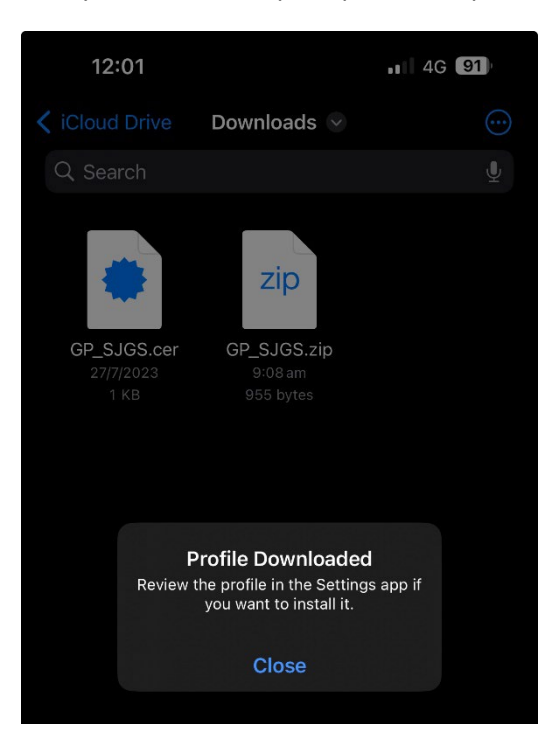

6. Go to your settings on your iPhone and you should see a new prompt.

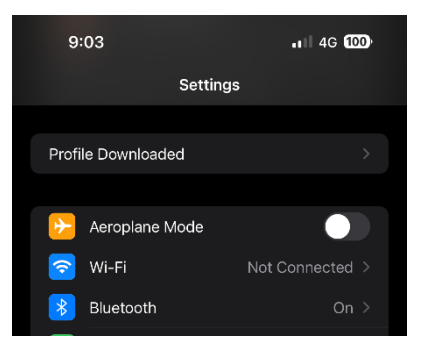

7. Click on Profile Downloaded and you should see this screen press Install both times.

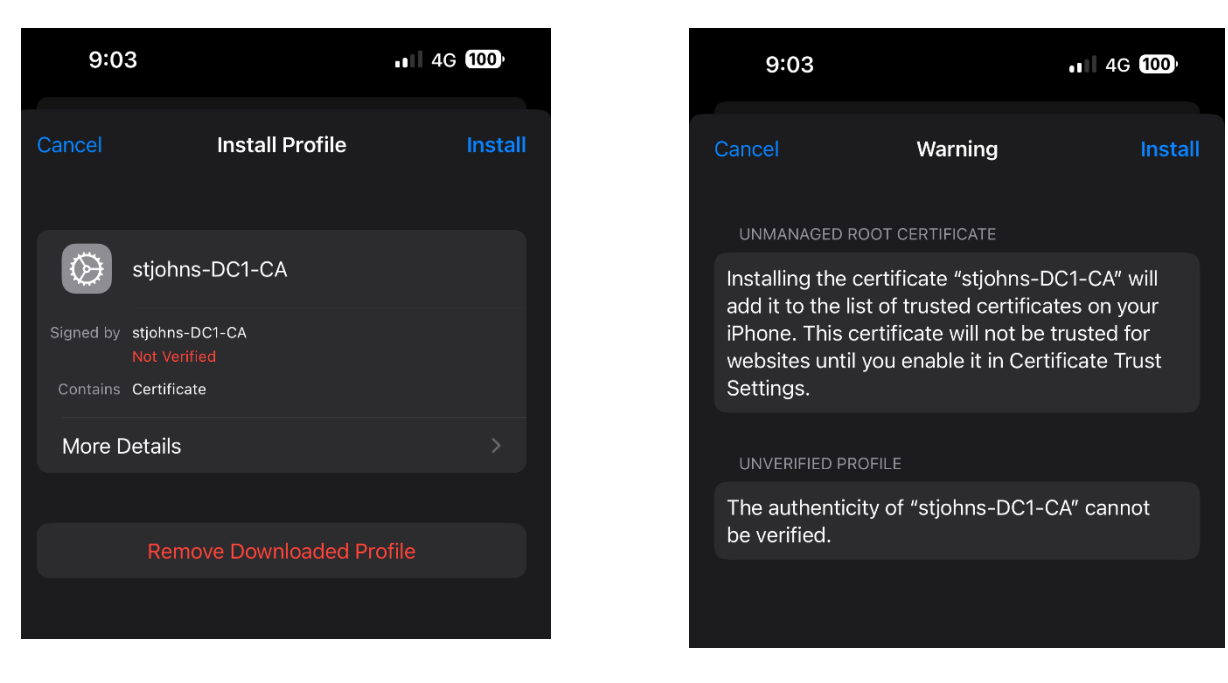

8. Go back to Settings. Navigate to General > About

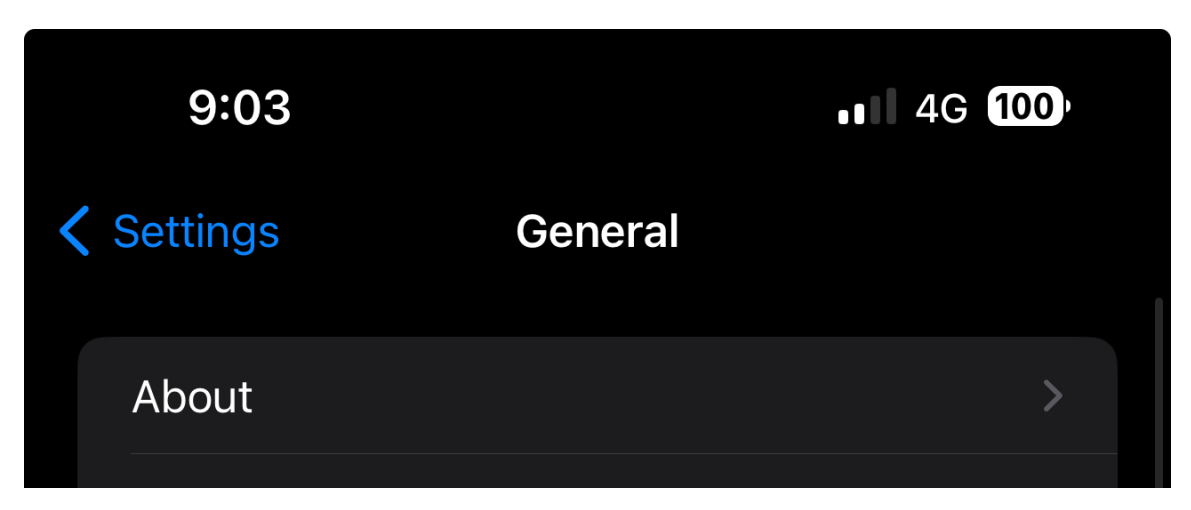

- 9. Scroll down until you see Certificate Trust Settings
- 10. You should see stjohns-DC1-CA click the switch to enable then press Continue

| ICCID 8961025720051403912    |
|------------------------------|
| AVAILABLE SIM                |
| AVAILABLE SIM                |
|                              |
| IMEI2 35 413241 227717 3     |
|                              |
| Certificate Trust Settings > |
|                              |
|                              |
|                              |
|                              |
|                              |
|                              |
|                              |